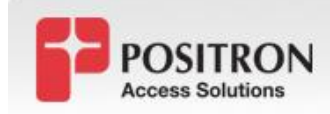

# Advanced QoS – VLAN rate limiting

**Document Type:** *Tech Tips* 

### Deployment Scenario: Point-to-Point or Multi-span

#### Description:

This *Tech Tip brief* describes methods and procedure to setup up multiple VLANs on a port and also setting up VLAN rate limiting to support different types of services. There are three parts:

- Part I goes into details on setting RT port to trusted which allows for multiple VLANs on the remote port
- Part II goes over creating VLANs for each type of service. In this tech tip we are creating three VLANs for data, voice and video
- Part III goes over goes over placing rate limits on each of the VLAN types.

## I. Enable Trust Mode on RT:

The RT port must be in trusted mode to support multiple VLANs. Below are the steps to enable trust mode on a single RT port:

1. Go to Provisioning/Ethernet tab

| 1 | 🔣 AktinoView                                                     |          |      |       |               |          |        |             |          |               |                |
|---|------------------------------------------------------------------|----------|------|-------|---------------|----------|--------|-------------|----------|---------------|----------------|
| ł | File Action Help                                                 |          |      |       |               |          |        |             |          |               |                |
| - | 💑 🗰 🖬 🥹 🔌 🐼 🐼                                                    |          |      |       |               |          |        |             |          |               |                |
| C | CCA(172.16.10.201) 🕱                                             |          |      |       |               |          |        |             |          |               |                |
| ĺ | System Inventory Provisioning Alarms PM Tools Diagnostic License |          |      |       |               |          |        |             |          |               |                |
| l | Equipment                                                        | Ethernet | SNMP | MSPAN | Pair Ethernet | Services | SOAM C | raft Access | IP Route | Alarm Profile |                |
|   | Slot                                                             | Unit     | Port | State | Circuit ID    |          |        | Speed       | Duple    | ex Fl         | ow Control 🕴 I |
|   | 5                                                                | CO       | 1    | UP    |               |          |        | AUTO        | AUTC     | )             | ٧              |
|   | 5                                                                | CO       | 2    | UP    |               |          |        | AUTO        | AUTC     | 1             | ۷              |
|   | 5                                                                | CO       | 3    | UP    |               |          |        | AUTO        | AUTC     | 1             | ۷              |
|   | 5                                                                | RT       | 1    | UP    |               |          |        | AUTO        | AUTC     | )             | ٧              |
|   | 5                                                                | RT       | 2    | UP    |               |          |        | AUTO        | AUTC     | )             | ٧              |
|   | 5                                                                | RT       | 3    | UP    |               |          |        | AUTO        | AUTC     | 1             | ۷              |
|   | 5                                                                | RT       | SFP  | UP    |               |          |        | 1000        | AUTC     | 1             | ۷              |
|   | CC A                                                             | CO       | 1    | UP    |               |          |        | AUTO        | AUTC     | 1             | ۷              |
|   | CC A                                                             | CO       | 2    | UP    |               |          |        | AUTO        | AUTC     | 1             | ۷              |
|   | CC A                                                             | CO       | SFP  | UP    |               |          |        | 1000        | AUTC     | 1             | ۷              |
|   |                                                                  |          |      |       |               |          |        |             |          |               |                |
|   |                                                                  |          |      |       |               |          |        |             |          |               |                |
|   |                                                                  |          |      |       |               |          |        |             |          |               |                |
|   |                                                                  |          |      |       |               |          |        |             |          |               |                |

- 2. Right click on the RT port and select properties
- 3. In the Ethernet port panel. Set VLAN trust mode parameter to "YES" and click Apply or OK. This parameter is circles in red below:

| F | POSITRON         |
|---|------------------|
|   | Access Solutions |

| Ethernet                | Aktino     |
|-------------------------|------------|
| Slot                    | 5          |
| Unit                    | RT         |
| Port                    | 2          |
| Circuit ID              |            |
| Speed                   | AUTO       |
| Duplex                  | AUTO       |
| Flow Control            |            |
| Priority Precedence     | VLAN, Port |
| Port Priority           | 1 (Low)    |
| Ingress Rate Limit (Mbp | vs) 0      |
| VLAN Trust Mode         | YES        |
| Untagged VLAN ID        |            |
| Loopback Enabled        | NO         |
| State                   | UP         |
|                         |            |

## II. Create Multiple VLANs for Each Data, Voice and Video

Procedure to setup Multiple VLANs on Aktino system. In this example we are setting up three VLANs that will carry Data, Voice or Video traffic.

1. Go to Provisioning/Ethernet Services/VLAN tab and then click on "Create VLAN" button at the bottom of the panel. This button is circles in red below:

| 55 3 | oiu | nions           |        |              |           |      |            |               |         |           |       |         |     |
|------|-----|-----------------|--------|--------------|-----------|------|------------|---------------|---------|-----------|-------|---------|-----|
|      | łk  | Aktino\         | View   |              |           |      |            |               |         |           |       |         |     |
|      | Fil | e Action        | Help   | p            |           |      |            |               |         |           |       |         |     |
|      |     | 💑 🐺 🗣 🥝 🗞 😪 🗹 😣 |        |              |           |      |            |               |         |           |       |         |     |
|      | cc  | A(172.16        | .10.20 | 1) 🛛         |           |      |            |               |         |           |       |         |     |
|      | Sγ  | /stem Inv       | entor  | y Provision  | ing A     | arms | PM Tools   | Diagnostic    | License |           |       |         |     |
|      | E   | quipment        | Ether  | net SNMP     | MSPAN     | Pair | Ethernet S | ervices S     | ОАМ С   | raft Acce | ess I | P Route | Ala |
|      | ſ   | Type of Se      | rvice  | Quality of S | 5ervice 🛛 | VLAN | VLAN Ac    | Iministration | Rate Li | imiter    |       |         |     |
|      |     | VLAN ID         | )      | VLAN Na      | me        |      | Uplink Po  | rt            | RTP     | ort(s)    |       |         |     |
|      |     | 100             |        | data         |           |      | CC.1       |               | 5.1     |           |       |         |     |
|      |     | 101             |        | voice        |           |      | CC.1       |               | 5.1     |           |       |         |     |
|      |     | 102             |        | video        |           |      | CC.1       |               | 5.1     |           |       |         |     |
|      |     |                 |        |              |           |      |            |               |         |           |       |         |     |
|      |     |                 |        |              |           |      |            |               |         |           |       |         |     |
|      |     |                 |        |              |           |      |            |               |         |           |       |         |     |
|      |     |                 |        |              |           |      |            |               |         |           |       |         |     |

POSITRON

Create VLAN

Acces

2. Set VLAN ID to "data", Set the VLAN number to 100 and then click Uplink port 1 or CO port 1 and then select RT port.

| Create VL   | AN     | A | Aktino. |       |        |  |  |
|-------------|--------|---|---------|-------|--------|--|--|
| VLAN ID     | 100    |   |         |       |        |  |  |
| Uplink Port | ✓ 1    |   | 2       | 🗌 si  | =P     |  |  |
| RT Port(s)  | Slot 5 |   | 2       | 3     | SFP    |  |  |
|             |        |   | ОК      | Apply | Cancel |  |  |

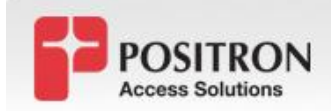

3. Repeat steps 1 and 2 to create a VLAN for voice and video. The end result should look similar to the following:

| 1  | 🛃 AktinoView            |                         |                       |                  |          |               |  |  |  |
|----|-------------------------|-------------------------|-----------------------|------------------|----------|---------------|--|--|--|
| Fi | File Action Help        |                         |                       |                  |          |               |  |  |  |
|    | : 💑   🌾 📝 🥝   🔌 🥸 🐼   😵 |                         |                       |                  |          |               |  |  |  |
| c  | CCA(172.16.10.201) 🔀    |                         |                       |                  |          |               |  |  |  |
| S  | ystem Inventor          | y Provisioning Alarms   | s PM Tools Diagnostic | License          |          |               |  |  |  |
| E  | quipment Ether          | rnet SNMP MSPAN Pair    | Ethernet Services     | OAM Craft Access | IP Route | Alarm Profile |  |  |  |
| Ĺ  | Type of Service         | Quality of Service VLAN | J VLAN Administration | Rate Limiter     |          |               |  |  |  |
|    | VLAN ID                 | VLAN Name               | Uplink Port           | RT Port(s)       |          |               |  |  |  |
|    | 100                     | data                    | CC.1                  | 5.1              |          |               |  |  |  |
|    | 101                     | voice                   | CC.1                  | 5.1              |          |               |  |  |  |
|    | 102                     | video                   | CC.1                  | 5.1              |          |               |  |  |  |
|    |                         |                         |                       |                  |          |               |  |  |  |
|    |                         |                         |                       |                  |          |               |  |  |  |
|    |                         |                         |                       |                  |          |               |  |  |  |
|    |                         |                         |                       |                  |          |               |  |  |  |

#### III. Procedure to Rate limit each of the VLANs

1. Go to Provisioning/Ethernet Services/Rate Limiter tab under the provisioning master tab and click on "Create Rate Limiter" button:

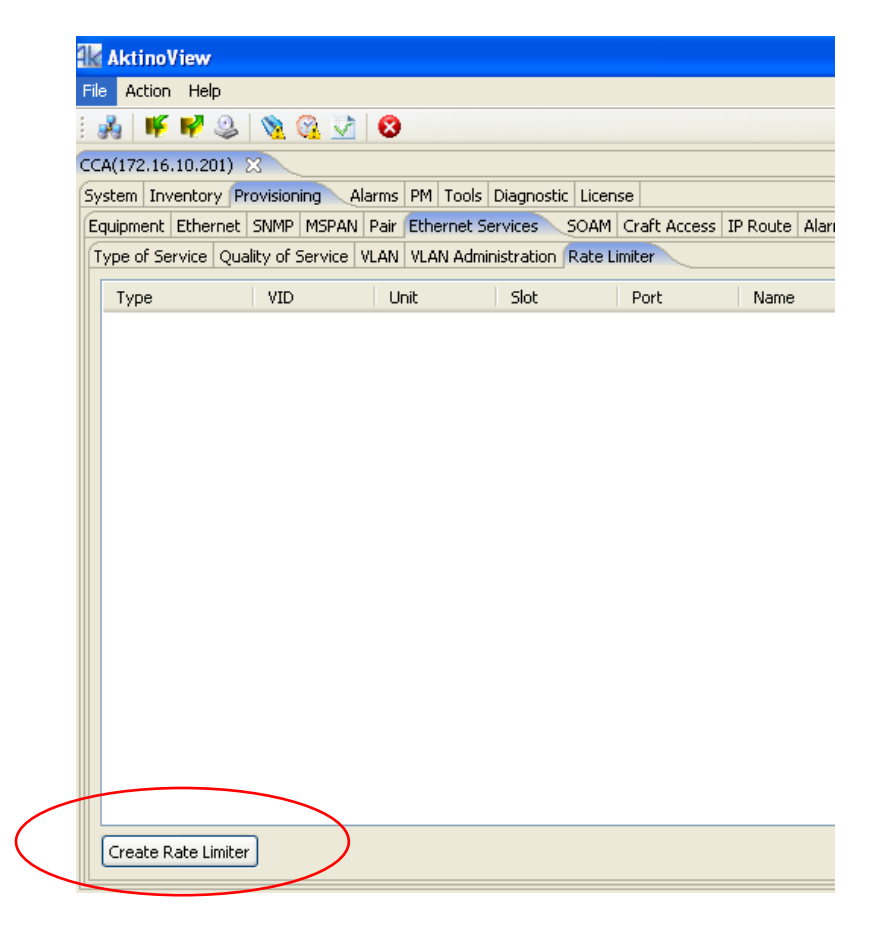

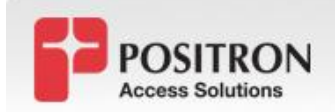

2. In the create rate limiter panel, set Type to Port VLAN, VID to the VLAN that needs to be limited and CIR (Committed Information Rate) to the rate to limit it to. See below for a sample of parameter values:

| Rate Limi   |                   |                                                           |
|-------------|-------------------|-----------------------------------------------------------|
| Туре        | Port VLAN         |                                                           |
| VID         | 100               |                                                           |
| Unit        | co                |                                                           |
| Slot        | 1                 |                                                           |
| Port        | 1                 |                                                           |
| Name        | 5 Mbps Data limit |                                                           |
| CoS         | 0                 | CIR = Committed Information                               |
| CiR (Mbps)  | 5                 | Rate. This is in Mbps and in this example limits VLAN 100 |
| CBS (Bytes) | 6000              | to 5 Mbps on Slot 1 port 1.                               |
|             | OK Apply Cancel   | set in bytes.                                             |

NOTE: Setting up rate limiter on the CO port will limit the downstream rate. Whereas setting up rate limiter on the RT will limit the upstream rate for the link.

3. Repeat steps 1 and 2 for all the other VLANs that need to be limited on particular ports.